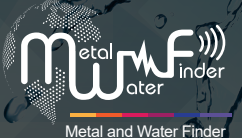

# WF 303 GH User Manual

WF 303 GH User manual, The newest device for detecting the locations of the different types of underground water .

SHOP DETECTORS TEL : +1 206-401-9788 WEB : https://shopdetectors.com/ EMAIL : contact@shopdetectors.com

MirkE

WWW.MWF-USA.COM

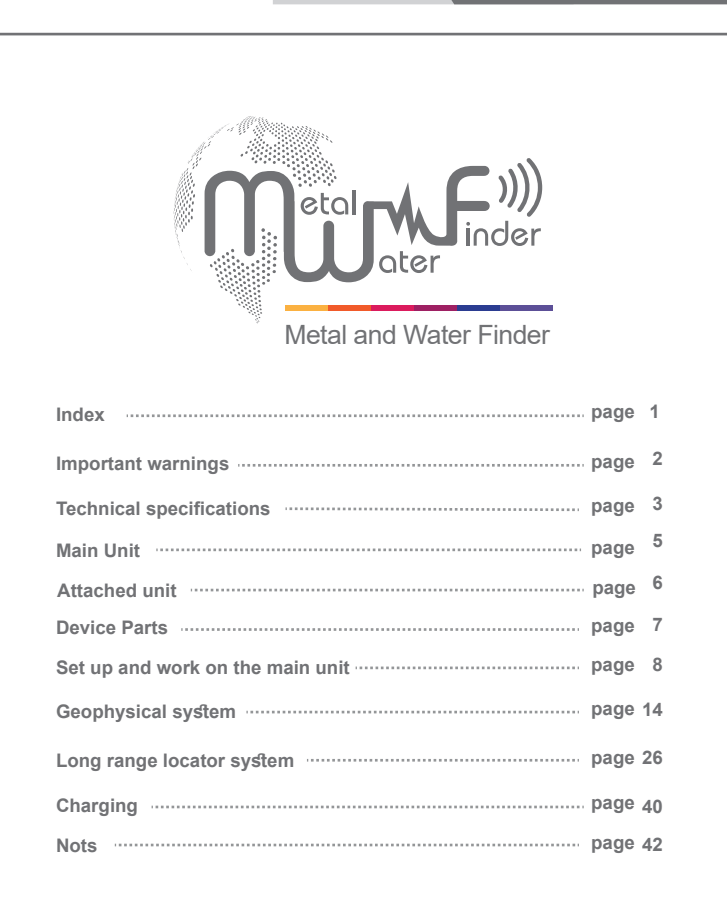

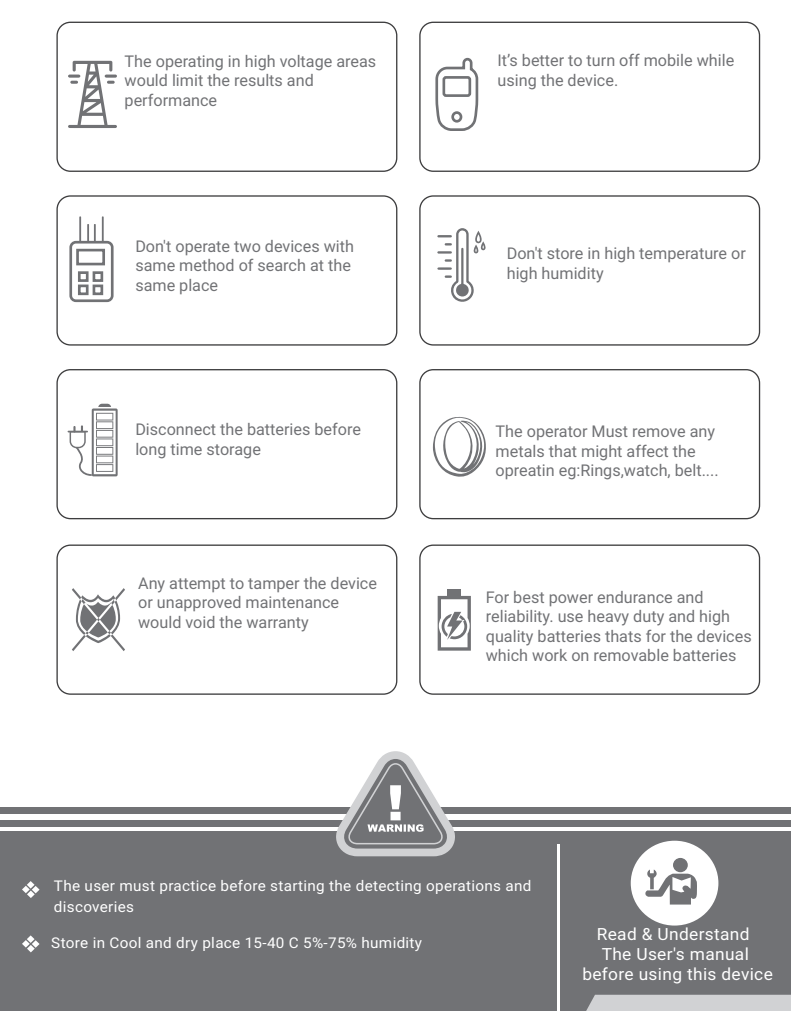

| Search system :            | Searching for underground water                                                                                                    |  |  |  |
|----------------------------|----------------------------------------------------------------------------------------------------|--|--|--|
| Search principle :         | Automatic measurement of soil electrical resistance levels<br>for the determination of water locations -geophysical system and<br>Long-range locator system to detect energy levels<br>about the location of water |  |  |  |
| Operating processor :      | ARM & MICROCONTLLER PIC18                                                                                                    |  |  |  |
| Processing type :          | System for measuring and processing electrical resistance levels<br>And polar aggregations (IP) automatic scanning<br>processing the energy levels formed around the area of water existence<br>LRL                |  |  |  |
| Max depth:                 | 800 m                                                                                                    |  |  |  |
| Max distance:              | 2000 m                                                                                                    |  |  |  |
| Wireless:                  | yes                                                                                                    |  |  |  |
| Automatic steering system: | Yes, through the pointers and alerts                                                                                                    |  |  |  |
| sound alerts:              | yes                                                                                                    |  |  |  |
| vibration alerts:          | yes                                                                                                    |  |  |  |
| Power:                     | Three-cell lithium-ion 3.7v/3000mA<br>Power Output 11.1 volts                                                                                                    |  |  |  |
| Battery life:              | 6 work hours                                                                                                    |  |  |  |
| Charge:                    | 2000mA/13v 3 hours for full chrging                                                                                                    |  |  |  |
| Display:                   | TFT screen 3.4 inch                                                                                                    |  |  |  |

| Storage temperature: | From -15° C to 40° C                                                      |
|----------------------|---------------------------------------------------------------------------|
| Humidity:            | %90 It can be stored and work in the degree rate of air humidity of level |
| Weight:              | 9.25KG withe case                                                         |
| Unite dimensions:    | 20x26.5x6cm                                                               |
| Case dimensions:     | 37x47x23cm                                                                |

Main Unit

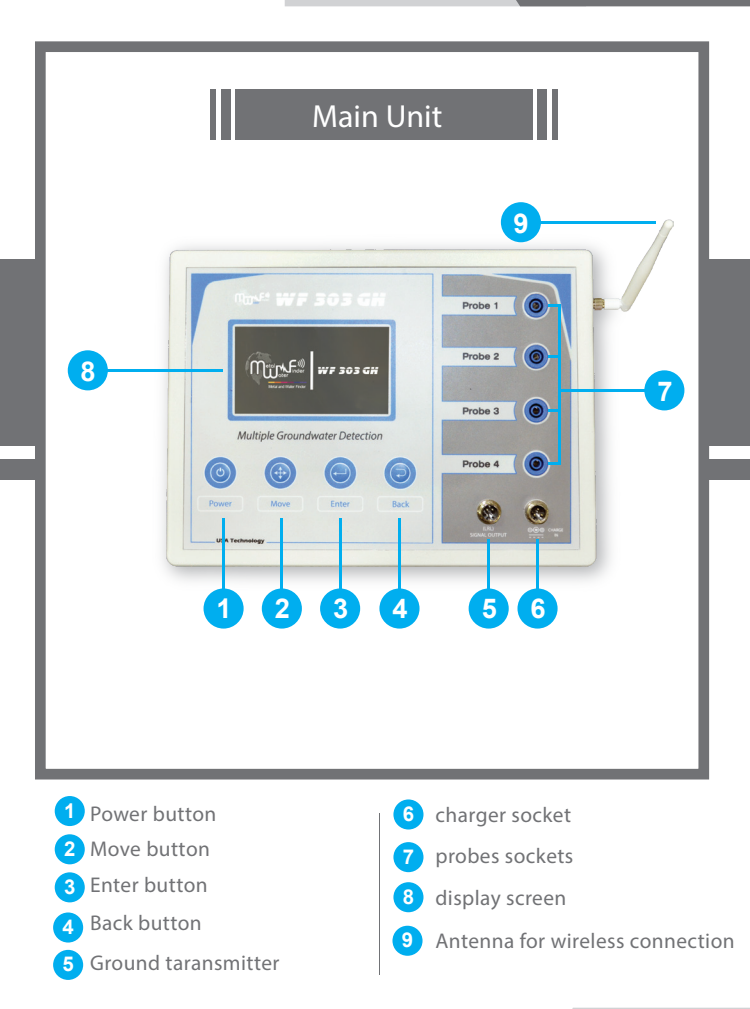

page 5

# Attached unit

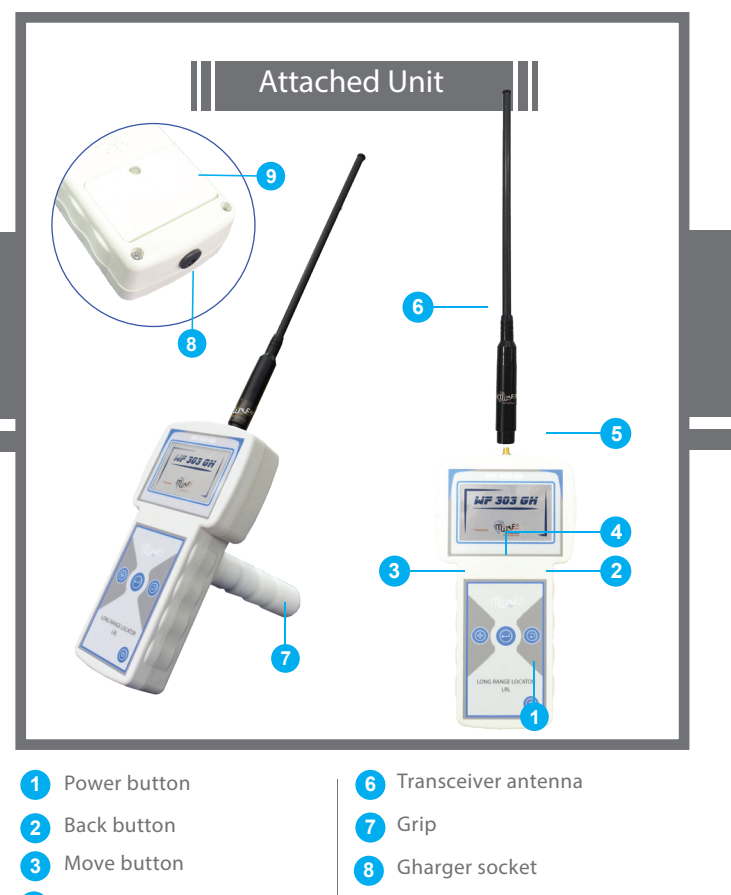

- 4 Enter button
  - display screen

Battery box

9

# Device parts

#### Four Probes

Made of the best stainless steel Strong Power Connector, Stainless They are inserted into the soil and wired to read and analyze changes in soil resistance values for the measurement process in the research area between the four probes

#### Four coils of electrical wires

pulleys designed dynamically to facilitate work, and wires from the 4 best quality of power conductive, connecting these wires between each probe of the outputs of energy coming out of the device linked to a probe of the probes connected in the soil, to complete the scanning

#### Wires connecting geophysical system sensors

Electrical wiring

#### Wireless Antenna

To achieve communication with the attached unit

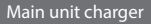

Electric charger to recharge the device battery amps 0.4 / 60Hz-50 / 240VAC-100 :Values: Input Watt 15 / amp 2 / volts AC 13 :Output

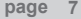

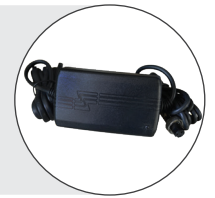

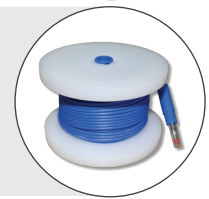

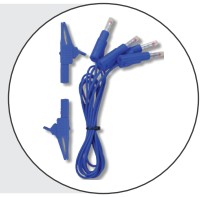

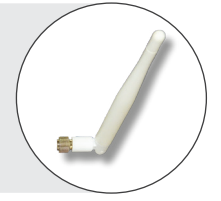

It is used and connected to the main device in its entrance While choosing to work on the long-range search system (LRL) Strengthens the signal issued to the soil At the same time, it suppresses noise signals In the search area to get accurate results

A telescopic antenna which is responsible for transmitting and receiving signals and search waves, of a special and unique natur

#### Handle for attached unit

The free-moving handle allows the device to have a pivotal circular motion

Electric charger to recharge the device battery amps 0.4 / 60Hz-50 / 240VAC-100 :Values: Input .Watt 15 / amp 2 / volts AC 9 :Output

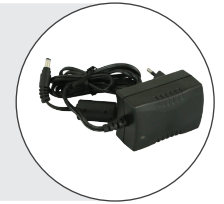

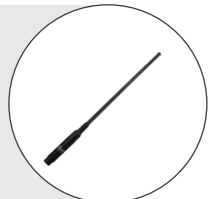

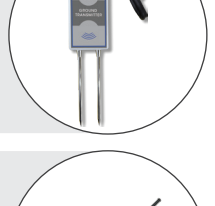

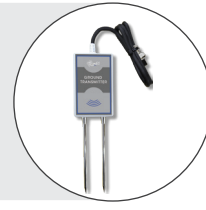

# Set up and work on the main unit

Turn the device on by pressing long press on the Power switch

The boot interface will show and then the language selection interface for the first use of the device

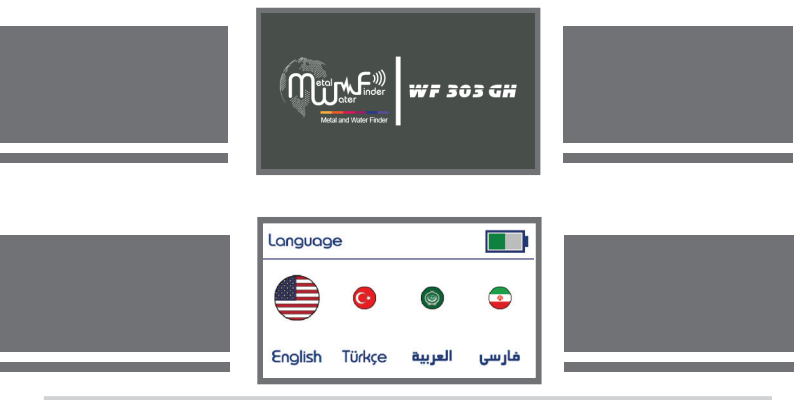

When you select the language by switching between them through the move button and select the desired language by pressing the confirmation button the device moves to the main interface

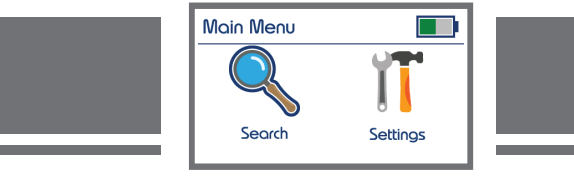

The main interface has two icons

Search To select the search system and settings to adjust the settings of the device in addition to an indicator indicating the level of battery charge found in all interfaces, is switching between the icons by pressing the move button, to confirm one of the options we press the confirmation button Enter

#### When we select the search icon

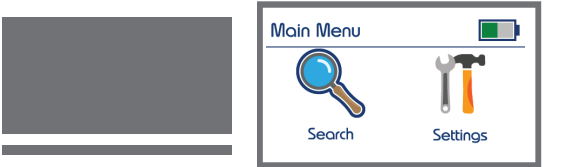

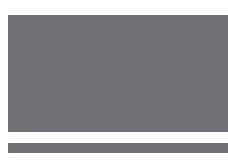

When we select the setting icon

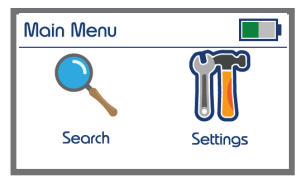

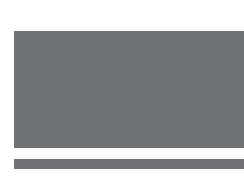

- When you select the settings icon and press the enter button, we have a settings interface that enables us to reset the device. The settings interface contains options for adjusting both brightness and sound as well as the language of the device
- Brightness adjustment: When selected on the brightness icon, the value of the screen brightness is changed by pressing the Enter button to change the brightness value according to ten brightness levels from 10% to 100%

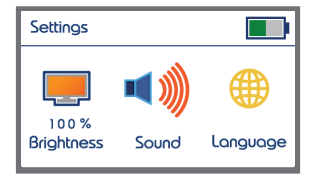

Volume Adjustment: When selected on the volume icon, the volume is changed by pressing the Enter button to change the volume according to five volume levels in addition to silent mode

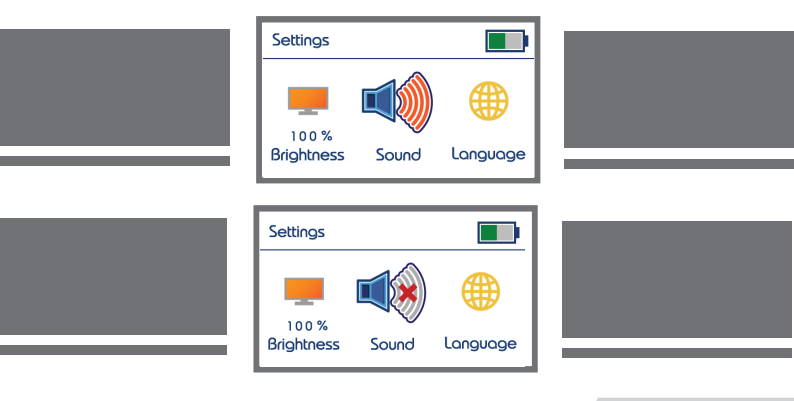

Language settings: When selecting on the language icon to change the language we press the enter button to move to the interface of languages The device contains four languages English, Turkish, Persian and Arabic Switching between these languages is done through the move button To confirm a language, click the ENTER button

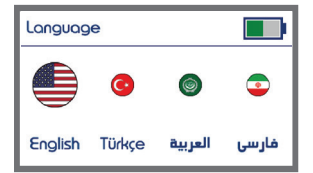

To return to the settings interface, press the Back button

When you select the search icon and press the confirmation button, we have the systems interface, the device contains two search systems

Geophysical search system - Handheld LRL searche system

Switching between the two systems by pressing the navigation button and to choose one of the two

systems is selected on the system to be worked on and press the ENTER button

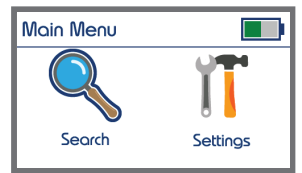

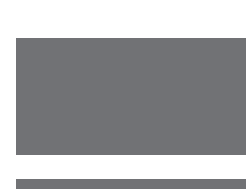

When selected on the geophysical search system

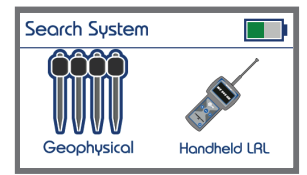

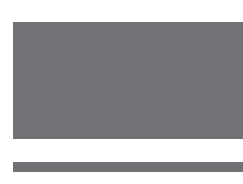

When selected on the Long Range Locator system

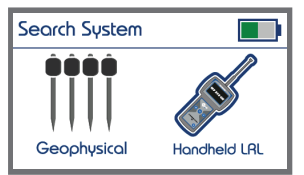

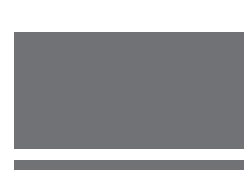

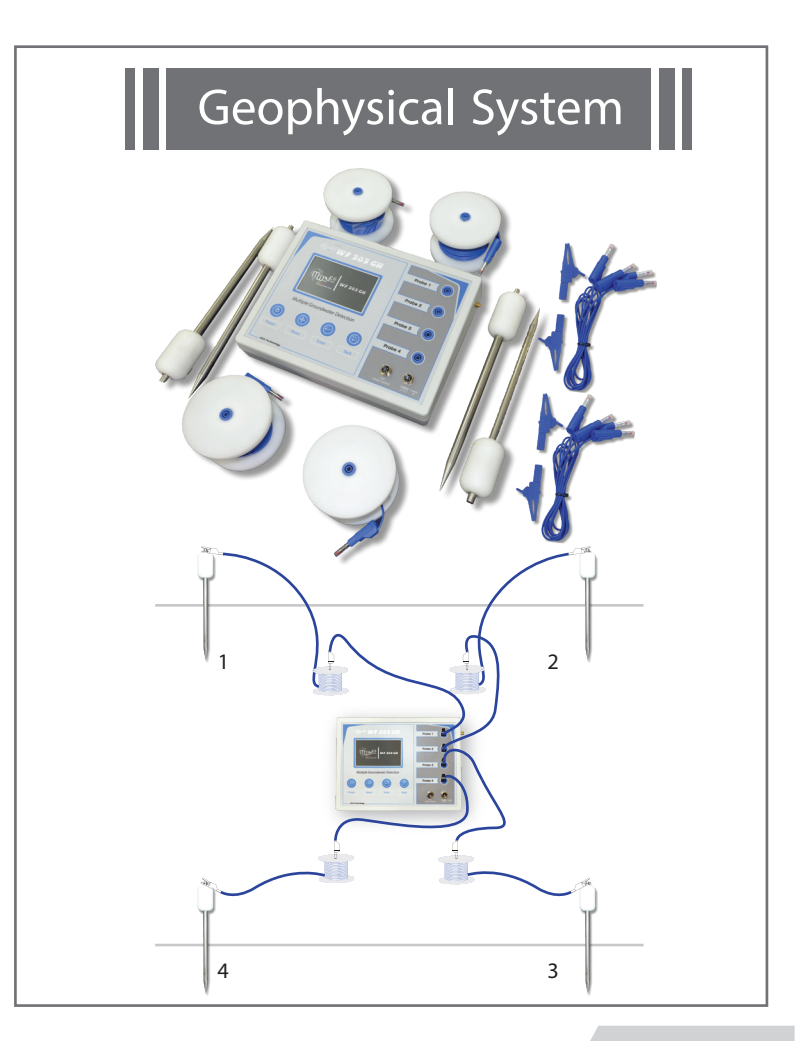

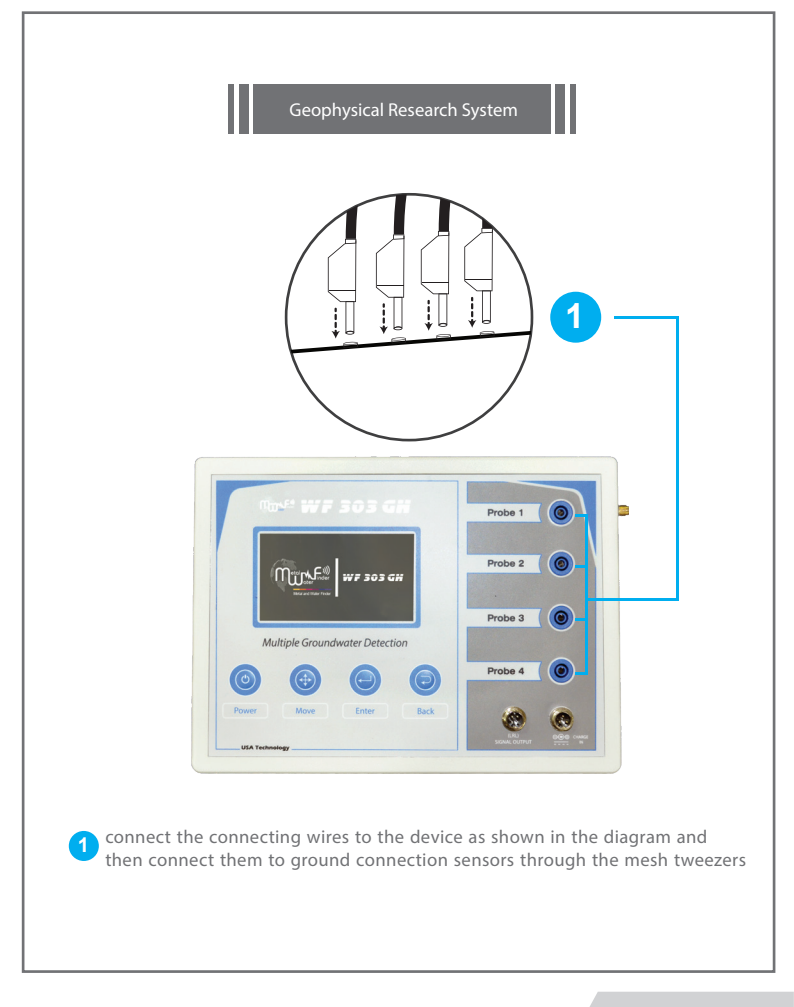

# Installation

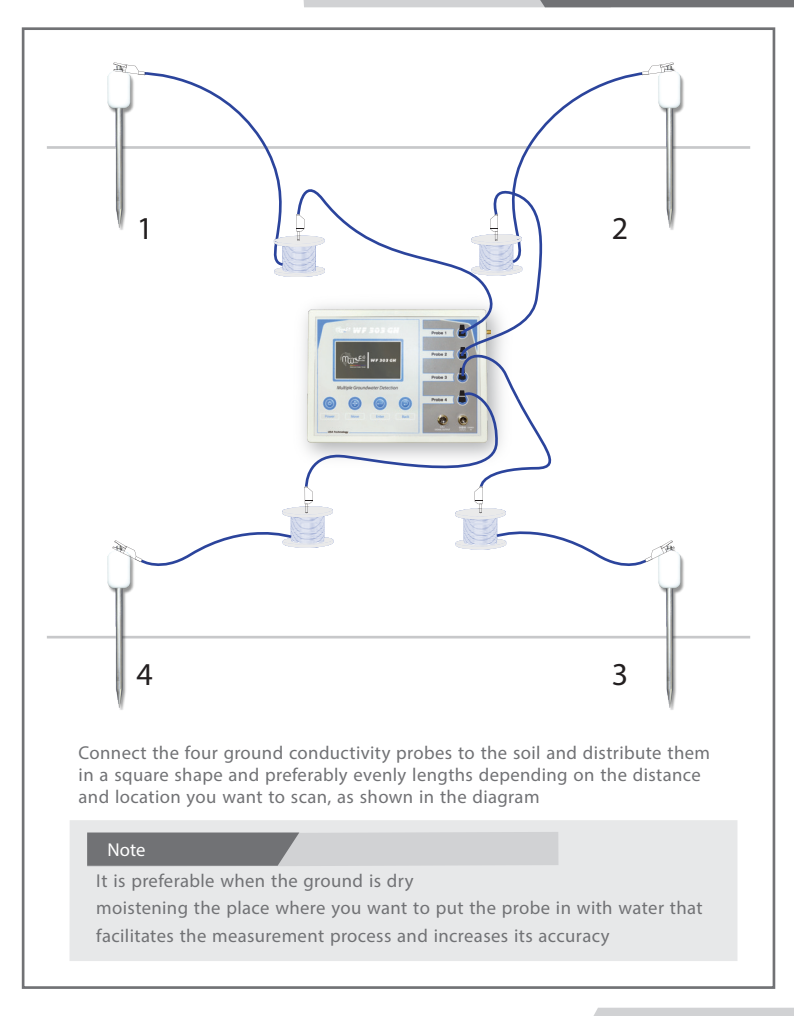

When choosing a geophysical search system we have an advices interface that is useful to the user in the search process to give accurate search results, please read it and adhere to

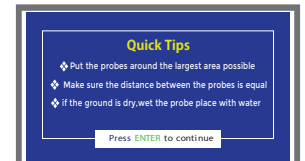

After reading the tips, we press the Enter button to go to the main search interface of the geophysical system, which contains the icons of the direct search and advanced scanning search

\*\*

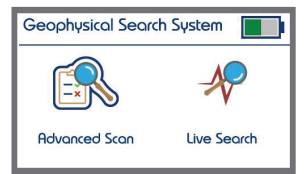

Both methods of searching for groundwater, but with the advanced searching method, the results are presented in detail at the end of the search and determine the best result after the device processes the read data through an advanced algorithm. We will work on every method separately. We will first start with a direct search

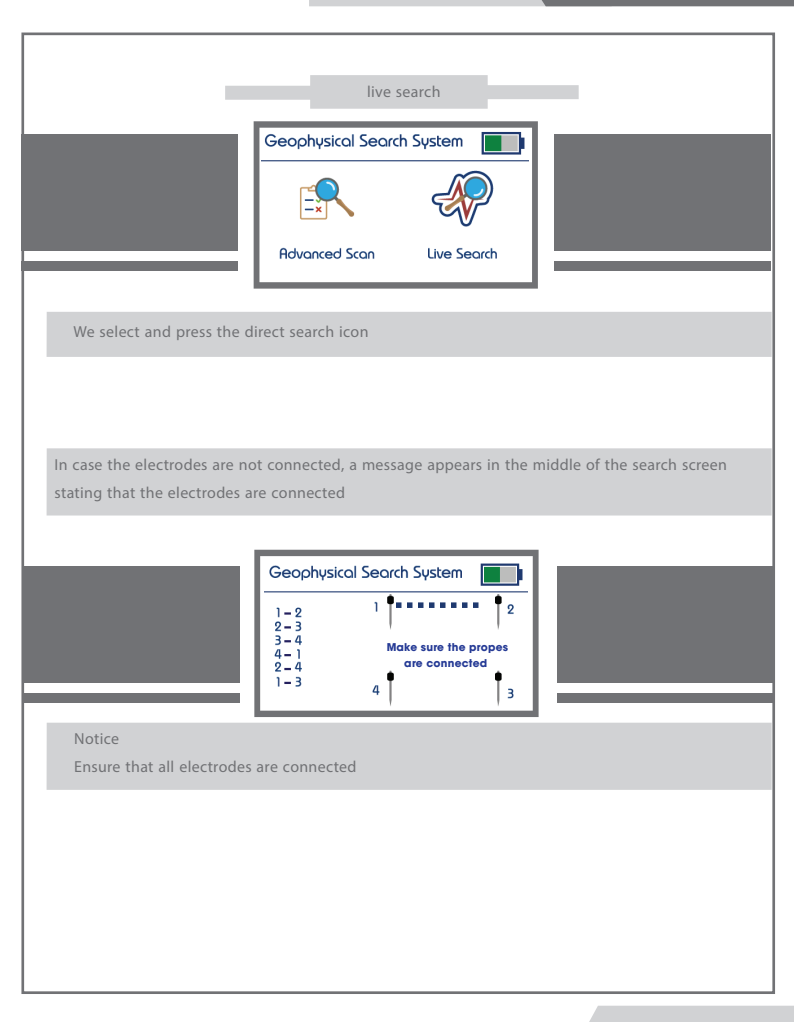

- If the probes are connected, the search process starts automatically by taking regular readings between the probes
- Initially the soil resistance value is read between the first and second probes so that the device analyzes these readings according to advanced analysis algorithms to show the presence of water in addition to determining the type of water within the distance between the probes

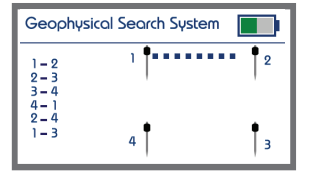

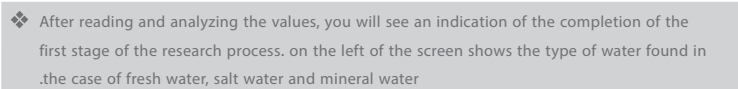

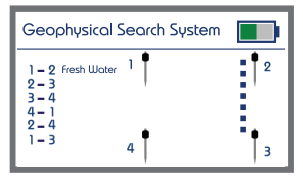

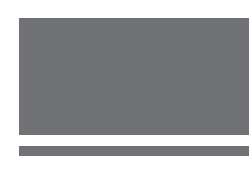

If no groundwater is found, an X appears

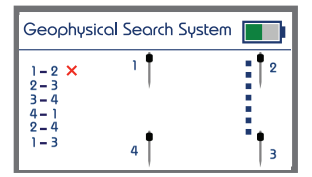

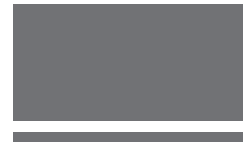

The process of analyzing the results between each of the four probes will be repeated in the same way as before

Note: Please ensure that the electrodes are distributed around the main unit as it is distributed on the screen to ensure understanding of the results of the search process and to be clear

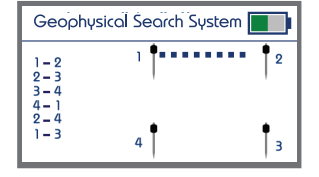

The search between the probes will appear on the screen as shown in the diagram

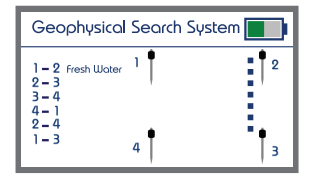

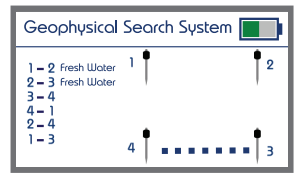

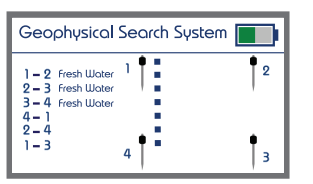

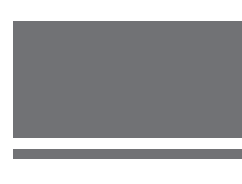

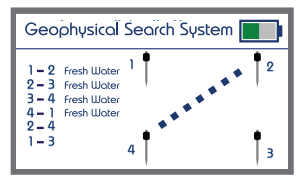

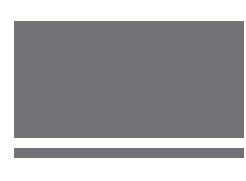

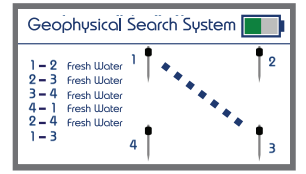

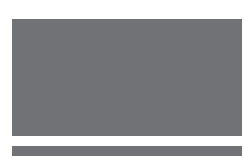

After the completion of the automatic search between the four search probes and show the final result directly on the screen in addition to indicate the presence of the target to any two probes closer, in the case of finding a target

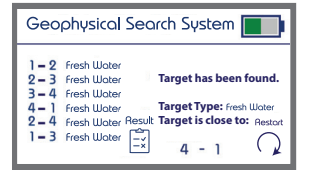

The target is closer to 1-4.3-1.2-1 etc., meaning that in this area the highest value of water and the highest density of groundwater within the scan area

#### Note

To rescan, press the Back key to return to the systems interface

To get a full report of the search process press the Enter key to show the device a detailed report of the search contains: target type in addition to the depth of the target and the device also determines the target density through the percentage of the target density after analyzing the resulting signal and shows the probability The location of the water between the four probes and the device also according to accurate processing algorithms calculate the probability of the presence of cavities within the research area and the type of rock and esoteric rocks as shown in the attached image of a test sample of a search

| Geophysical    | Search | System      |
|----------------|--------|-------------|
| Target type    | :      | Fresh Water |
| Target depth   | :      | 70-120m     |
| Target density | :      | 84%         |
| Highest value  | :      | 1 - 4       |
| Cavities       | :      | 23%         |
| Granite        | :      | 12%         |

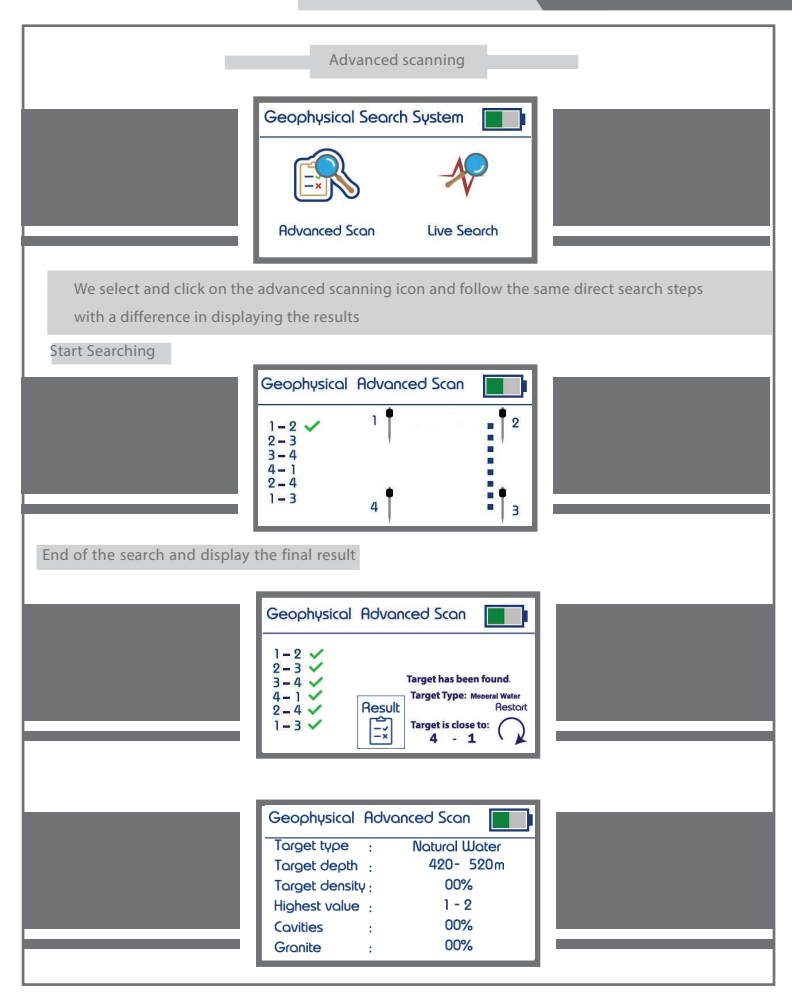

During the first reading the distance between the probes in maximum. m50

When the device gives a result of finding water between any two probes , we gradually dicreas the

distance between probes to detect the location of the water

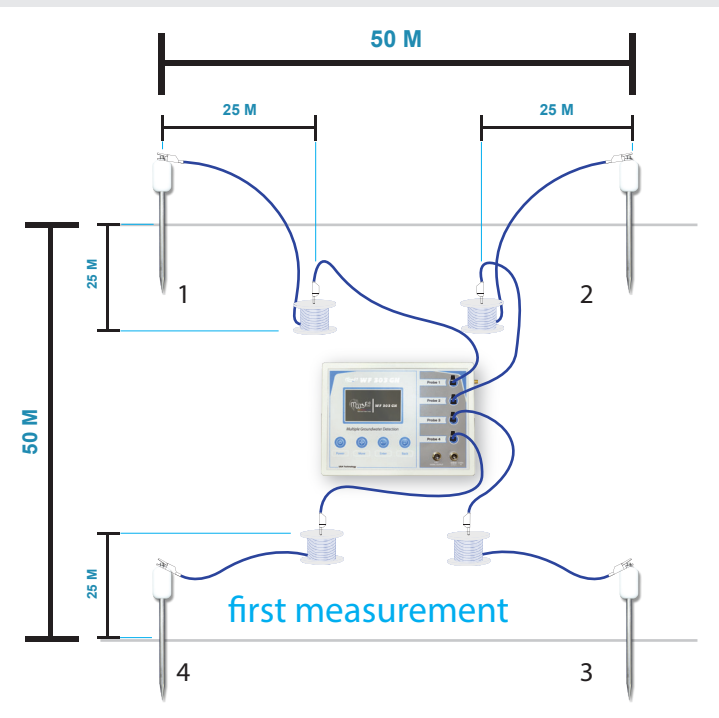

The device analyzes the results of the soil and the area between the probes so we do several tests of different dimensions until we reach a stage where the device does not give the location of the target between the electrodes then we return to the distance preceding it, which the device gave the location of the target in order to accurately calculate the location of the target

meters between the 25 We repeat the process by rounding the distance between the probes to probes in order to determine the location of the water

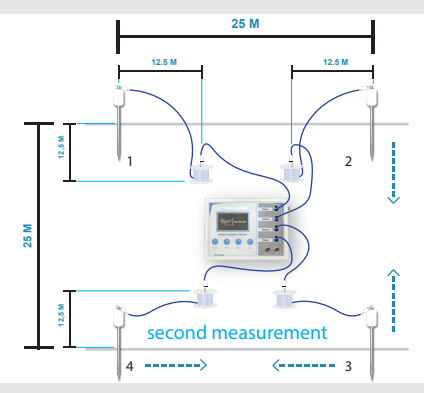

meters between the probes I. We repeat the process by rounding the distance between the probes to for greater accuracy to the probability of the location of the water

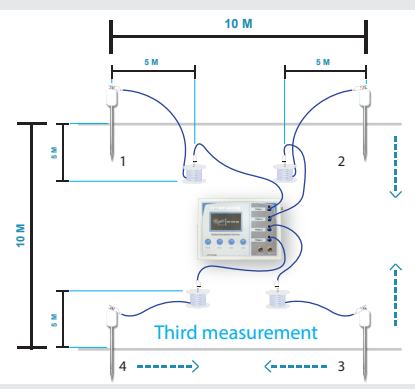

Repeat the process by bringing the electrodes closer to the distance where the device does not give a water position and the water position is confined to the area preceding it

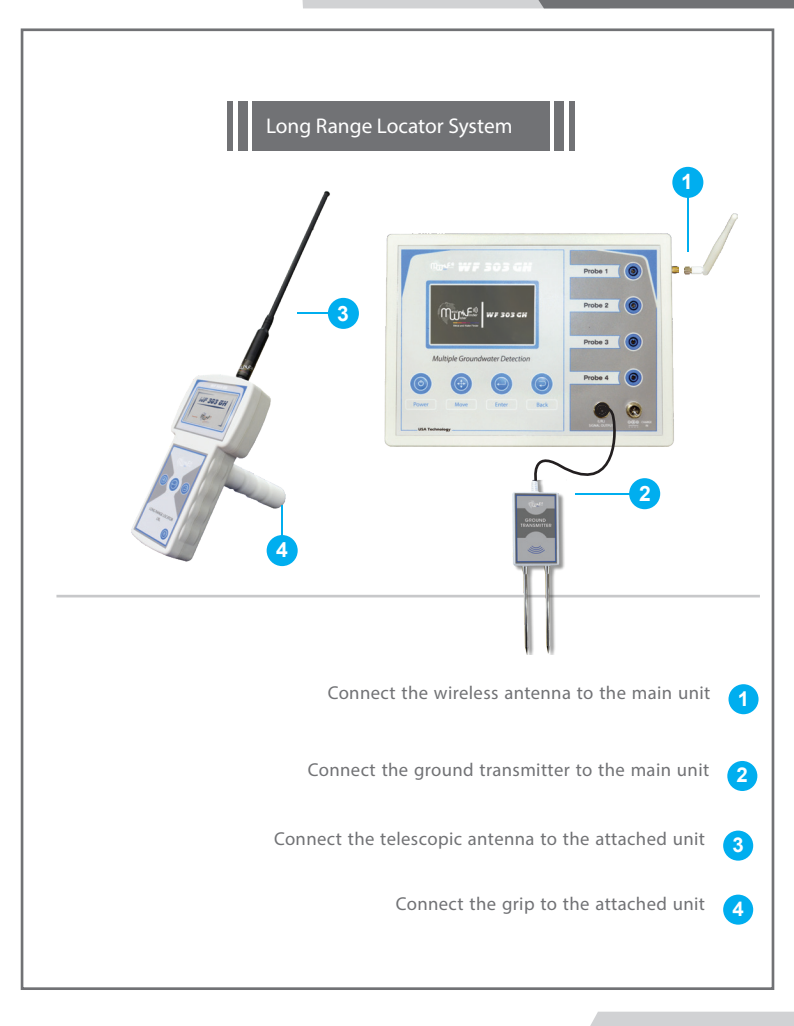

This system works on the technology of transmitting and receiving, sends waves and receives at the same time, it searches for groundwater according to its types by detecting its frequencies, each type has its own frequency according to the electrolytes and salts in it, in the case of underground they are affected by the magnetic fields of the earth, It also acquires static electric currents from the soil through the impact of the soil by different currents such as power stations, broadcasting stations, radio, satellites, lightning, and many things generating electric power, and static energy

This device relies on the detection of underground water through the impact of waves out of the device static electricity fields formed around the water as a result of its presence under the ground, waves of the device to amplify the size of these fields and escalate to the surface of the soil, which helps the device in locating water from long distances, The device amplifies this signal and directs the target location directly and accurately to the destination through the automatic pointers on the screen

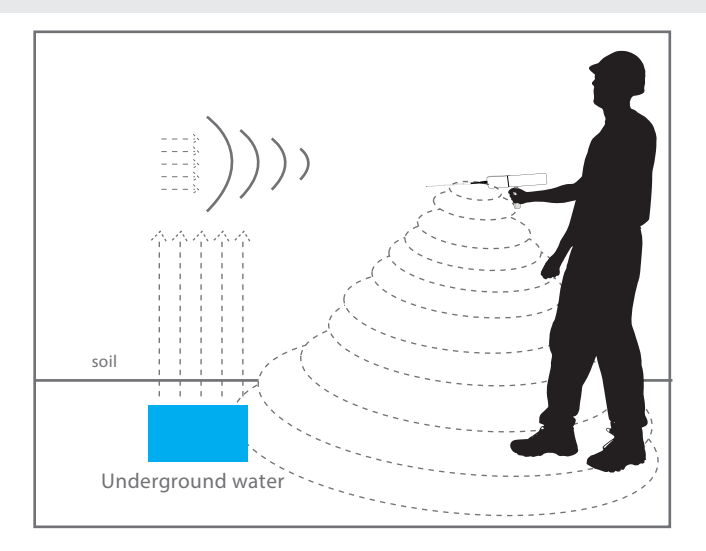

Turn the device on by pressing and holding the Power Button

We have the boot screen then the main interface

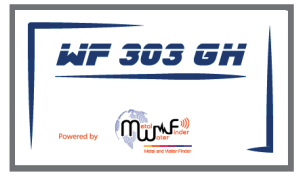

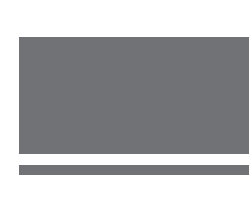

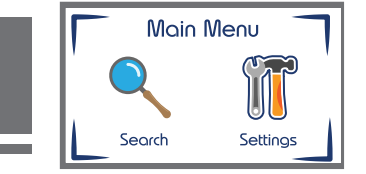

The main interface contains two search icons to select the search system and settings to adjust the settings of the device, and is switching between the icons by pressing the Move button, to confirm one of the options we press the confirmation button ENTER

When you select the settings icon and press the enter button, we have a settings interface that enables us to reset the device. The settings interface contains options for adjusting both brightness and sound as well as the language of the device

Brightness adjustment: When selected on the brightness icon, the value of the screen brightness is changed by pressing the Enter button to change the brightness value according to ten brightness levels from 10 % to 100 %

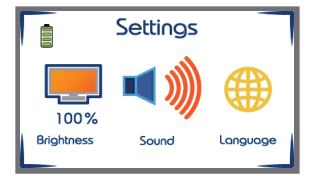

Volume Adjustment: When selected on the volume icon, the volume is changed by pressing the Enter button to change the volume according to five volume levels in addition to silent mode

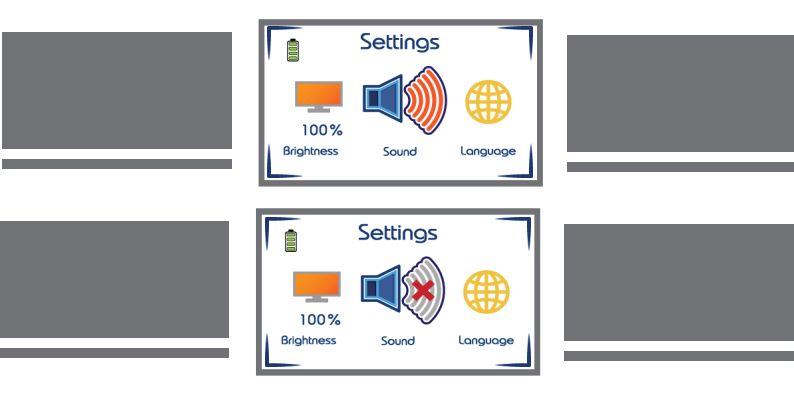

When the sound icon is selected, the vibrating alarm can be turned on or off by long pressing the enter button to make the vibrating alarm image visible within the sound icon or disappear when canceled

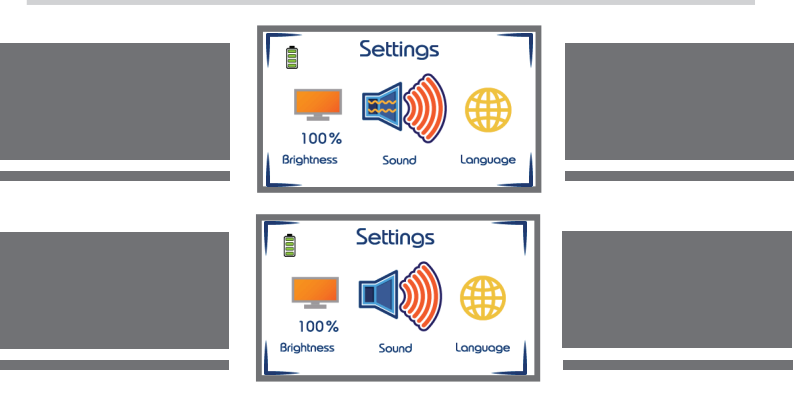

Language settings: When selecting on the language icon to change the language we press the enter button to move to the interface of languages The device contains four languages English, Turkish, Persian and Arabic

Switching between these languages is done through the move button and to confirm one of the languages we click on the confirmation

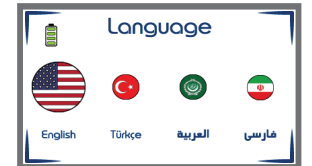

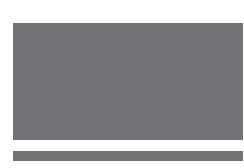

To return to the settings interface, press the Back button

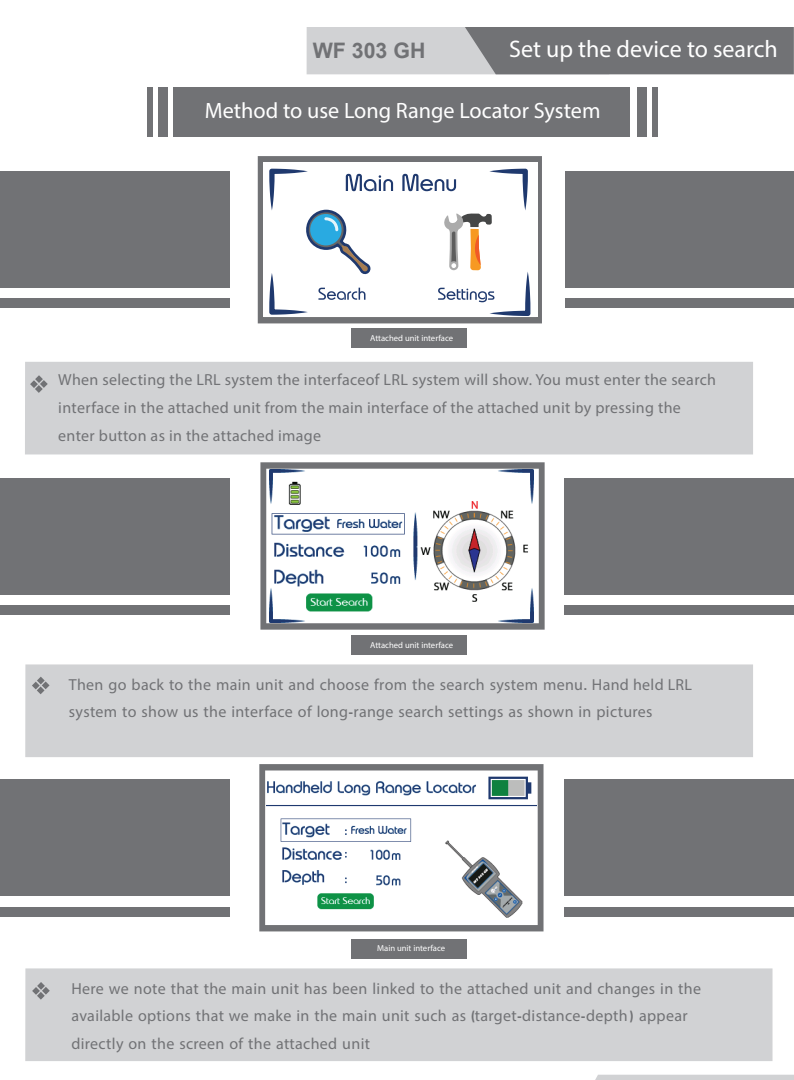

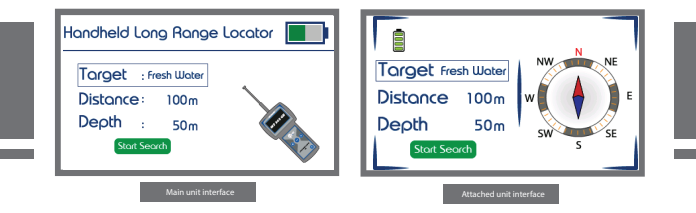

The LRL system interface contains setting of searching parameters Target type to be sought : fresh water - mineral water - salt water - all types of water (m 2000 - m 1500 - m 1000 - m 750 - m 500 - m 250 - m 100) :Distance: Search distance in all directions (m 800 - m 600 - m 450 - m 250 - m 100 - m 50) :Depth: depth of the target to be searched

Switching between these settings by pressing the move button and to change the value of one of the settings we press the enter button after selecting the option to change the value in both the main unit and the attached unit

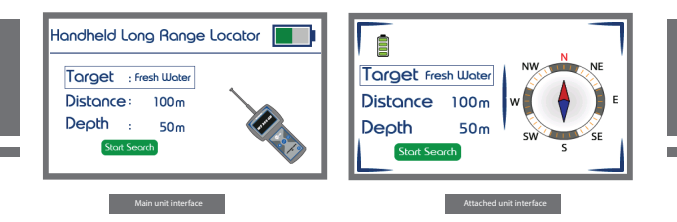

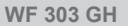

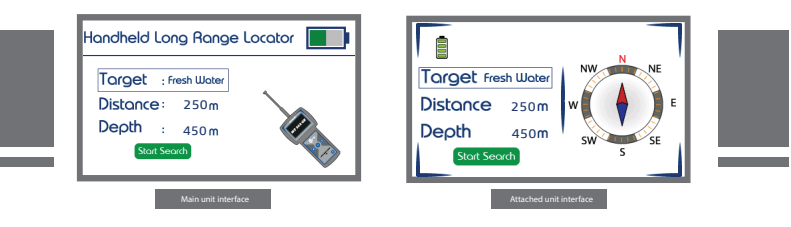

Once you have selected search settings, go to the Start Search icon by pressing the move button to draw a frame around the Start Search icon

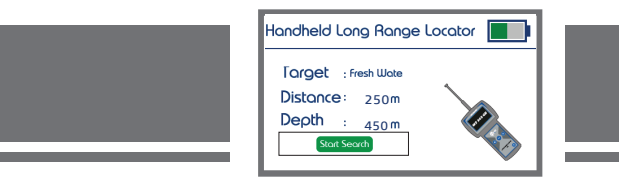

Then we press the enter button to start the serch process

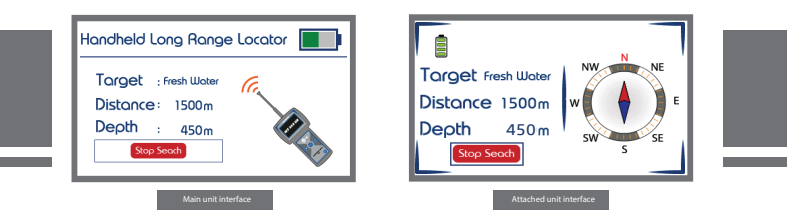

Then hold the attached unit and begin the search process

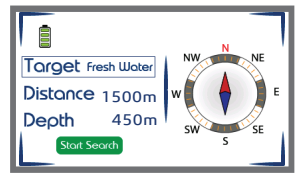

Note the compass's movement indicating the direction of movement

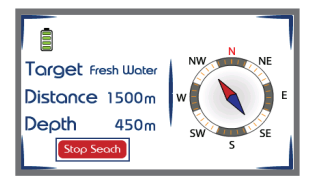

When the device detects the location of the presence of groundwater we will note the direction of the device towards this path of the impact of water to start a process of accurate tracking of the location and path of water we press the MOVE key

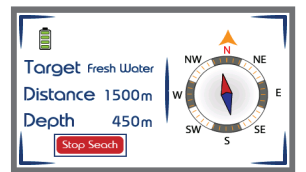

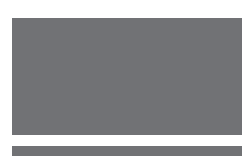

Right track

When the user drifts the device to the left, the correction of the search path towards the water is shown by taking corrective indicators either right or left

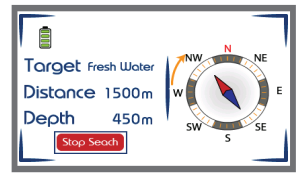

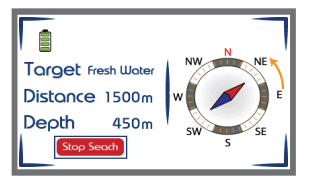

You can pause and resume the search as well as modify the search settings in the attached module

You can work on the attached unit separately from the main unit, by selecting the options to be searched directly from the attached unit and start searching without reference to the main unit But preferably working in conjunction with the main unit for more effective and accurate results

The user should carry the face through the handle in a horizontal with the ground and slightly tilted towards the soil as shown in the drawing

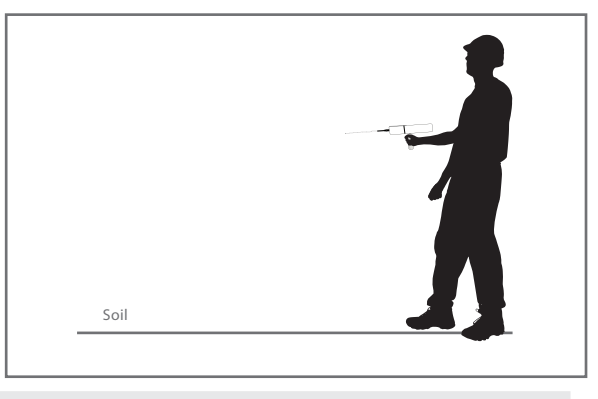

We then stimulate the waves and fields out of the device where we move the device by hand to right and left slowly and then install the hand that holds the device

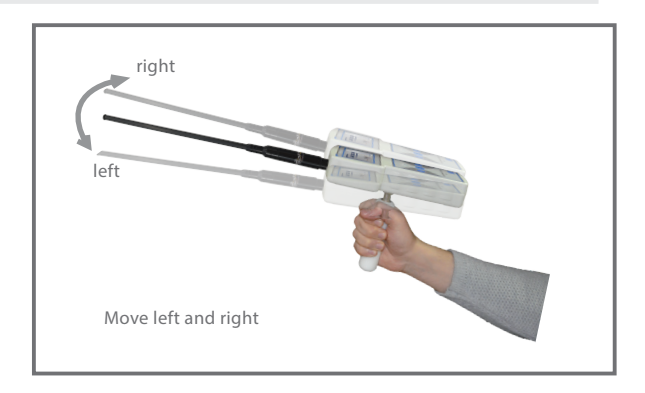

# Set up the attached unit for search

If the target is found, the device will receive a read and signal by automatically changing the device from the normal path to which the target was located. This direction is the direction of the target's location, and then the device is installed in the same direction. Scan the target location and install it by pressing again on the (Move) key to note that the device starts when the user deviates the device from the direction of the target and shows the correction of the search path towards the target by taking corrective indicators either left or right. With the launch of a voice alert.then we completely circumvent the direction to which the device is directed to, to the opposite parking point to notice the change of the device again and direction To the target location and trigger the alarm Constantly, Press the move key again to finish the installation then we move away from the first reading point to sideways, and we do the process of stand in another location away from the first point meters10 stimulation of the waves of the device again and install the device and wait for reading, in case the target is sure will go again to the same site We reinstall the reading by pressing the move key and be We have confirmed the existence of the target, and it is possible to do this method more than once in order to make sure the direction of the target is correct, by taking more than one reading from the device from different points, and if we notice theoretically that all the readings that we made are cut by one point It is a place and a target point

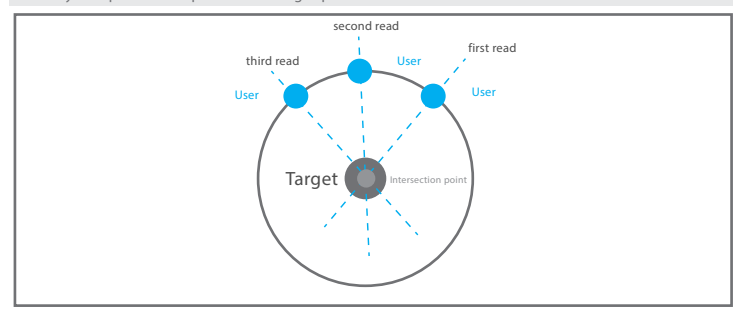

The user can know and estimate the distance of the target from the starting point of the search, and to do this we change the level of distance, and we choose a distance from the list of distances, for example if we had chosen at the beginning of the search distance of 500 meters, we reduce the distance to 250 meters and then press the key (Enter) again and the device starts to search and do the previous steps and at this time we hold the device and wait for reading if we received a reading of the target we have known that the target away from the search point distance of 250 meters It is also possible to re-these settings again and reduce the distance less to estimate after the target Better and then we move to a challenge D target site location

## How to locate water

- At first the user should point the antennas down towards the ground slightly
  - After confirming more than one reading of the direction of the presence of water we press the move button to install the target path and we walk in the same direction and normal to carry the device.Note during which the device issued alerts to indicate that walking is in the right track towards the indicator. It is an arrow indicating the direction of the convolution to return to the right path, until we reach the point where we bypass the water site and we will notice that the device has automatically changed direction from its natural path to turn back to the location and the point of the water, here we also rotate with the device to the location of the water. Hey and we walk slowly and when we are directly above the water site we will notice the device will start to turn left and right and this indicates that we have identified the point of water

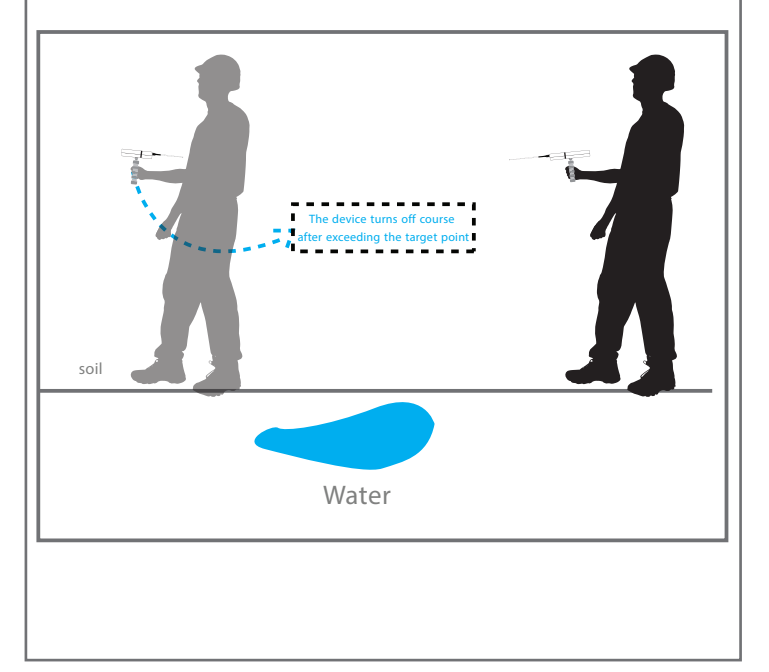

# Set up the attached unit for search

There is another way for us to more accurately determine where the target is located We are the process of squaring the target site by taking four readings of the target point from four angles, Square three meters from the target site, we will notice the intersection point of the four readings Theoretically it will be the midpoint of the target

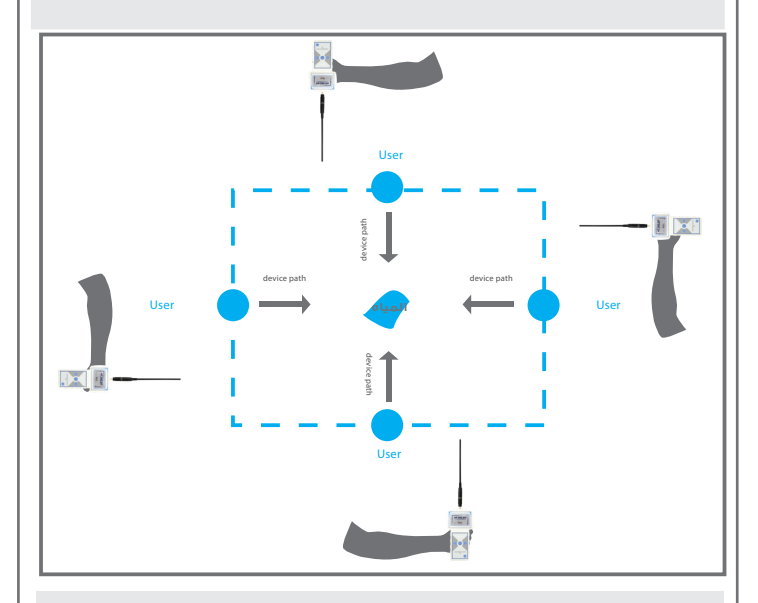

The user can know the approximate depth of the target by returning to the main menu and setting the search settings again and change the depth level through the depth list, ie for example if the depth that was first meters and we enter the information, and away About 250 meters we reduce the level of depth to 100 selected meters and hold the device and wait for reading the target location, if there is a reading 20 the target location meters, and we do this process to reduce the 100 of the target site here know that the depth may be between level of depth until we know the approximate depth of the target

# Main Unit

When the device is put on charging in the case of extinguishing shows the charging screen is a battery that gradually increases periodically

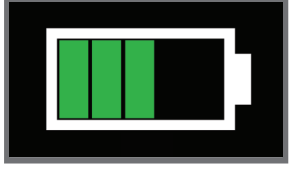

Attached Unit

When you put the device on charging in the case of extinguish the charging screen is a battery that gradually increases periodically and shows the percentage of the level of battery charge for ten seconds and then turns off the device can see the battery charge level during the charging process by pressing one of the three buttons (Enter - Back - Move ) The display shows the charge level for five seconds and then turns off the device. When the battery is full, the display shows a correct indicator v inside the full battery

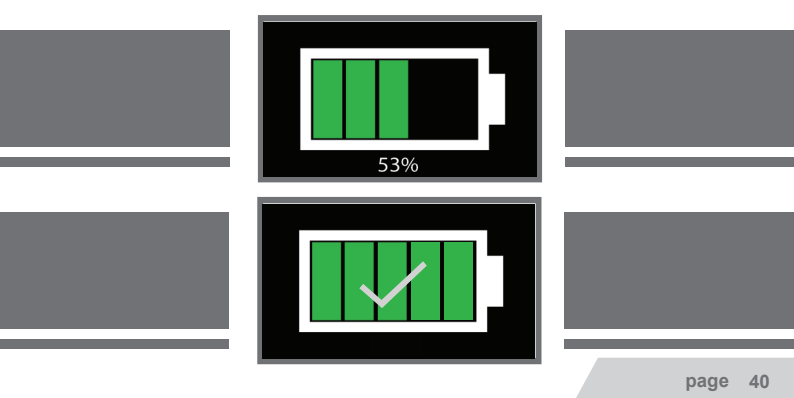

# Attached Unit

There are four cases for battery during the work that indicate how full the battery charge in different colors in order from empty to full (red - orange - yellow - green) as shown in the drawing

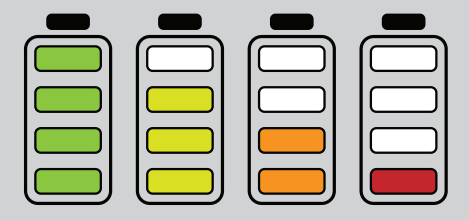

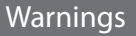

Use the charger supplied with the device only and do not use other

Store the device and charger in a safe place away from flammable materials

Make sure to turn off the device after you have finished using the device or before storing it

Do not keep the charger connected to the device after the completion of the charging process

| WF 303 GH | Notes |
|-----------|-------|
|           |       |
|           |       |
|           |       |
|           |       |
|           |       |
|           |       |
|           |       |
|           |       |
|           |       |
|           |       |
|           |       |
|           |       |
|           |       |
|           |       |
|           |       |
|           |       |
|           |       |
|           |       |
|           |       |

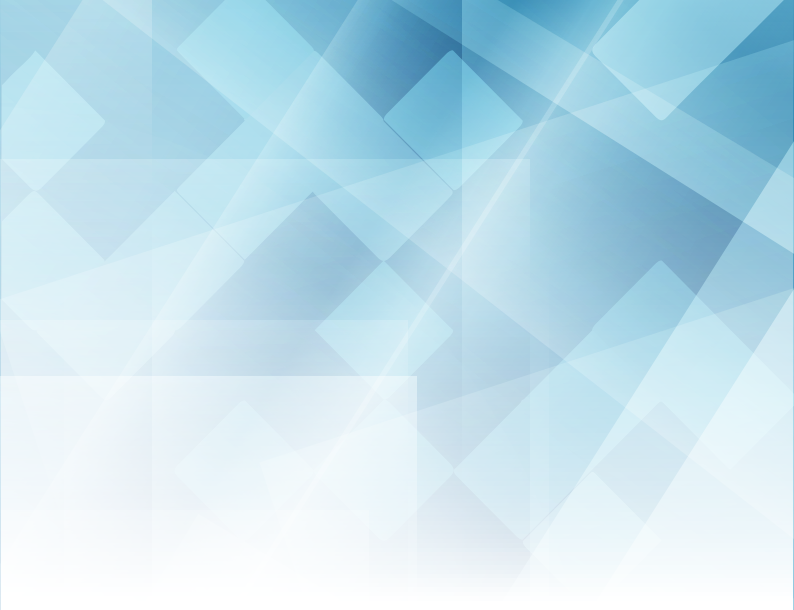

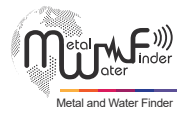

# SHOP DETECTORS TEL : +1 206-401-9788 WEB : https://shopdetectors.com/ EMAIL : contact@shopdetectors.com

#### United States of America - illinois

www.mwf-usa.com info@mwf-usa.com +1 ( 708 ) 364 9602

#### Turkey - istanbul

www.mwf-metaldetectors.com info@mwf-metaldetectors.com +90 (212) 222 0946 +90 (212) 222 0947